## แบบรายงานการแจ้งผลการตรวจสุขภาพที่พบความผิดปกติหรือการเจ็บป่วย การให้การรักษาพยาบาล และการป้องกัน แก้ไข

เข้าเว็บไซต์ https://eservice.labour.go.th/ และเข้าสู่ระบบด้วยรหัสผู้ใช้และรหัสผ่านสำหรับสถานประกอบ กิจการ แล้วเลือก "รายงานข้อมูลด้านความปลอดภัย อาชีวอนามัย และสภาพแวดล้อมในการทำงาน"

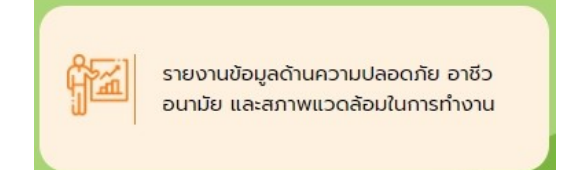

เลือก "แบบรายงานการแจ้งผลการตรวจสุขภาพที่พบความผิดปกติหรือการเจ็บป่วย การให้การรักษาพยาบาล และการป้องกัน แก้ไข"

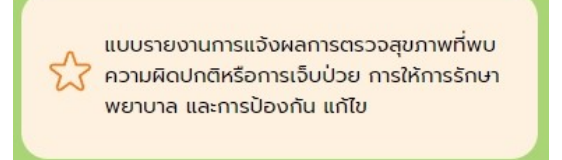

หากเคยมีรายการที่เคยดำเนินการไว้ จะพบหน้าดังรูป สามารถคลิกที่รายการเพื่อดูรายการเดิม หากต้องการยื่น ครั้งใหม่ให้กดปุ่ม + (กรณียื่นครั้งแรกจะไม่พบหน้านี้และไปพบหน้าแบบยื่นทันที)

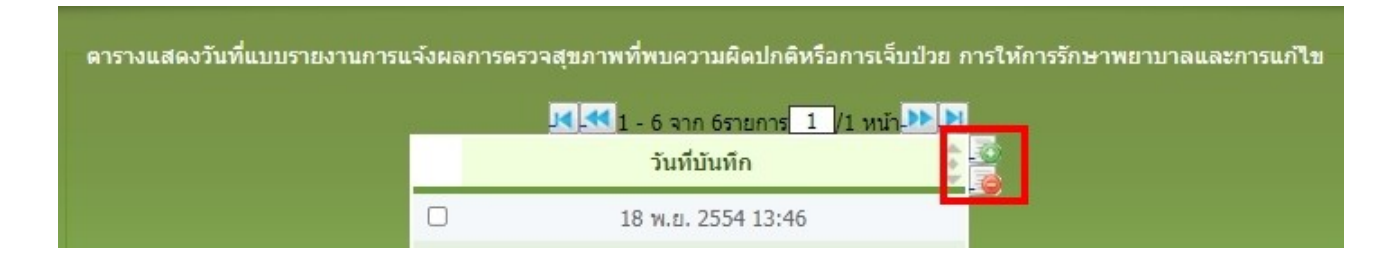

กรอกข้อมูลให้ครบทุกส่วนโดยคลิก บันทึกเมื่อกรอกข้อมูลเสร็จ บางรายการที่จำเป็นอาจต้องทำการบันทึกข้อมูลก่อน โดยระบบจะแจ้งว่า กรุณาบันทึกข้อมูลก่อน ให้ระบุข้อมูลพื้นฐานให้เรียบร้อยจนกว่าจะบันทึกได้ครั้งแรก แล้วรายการ ที่เหลือจะบันทึกได้เอง (\*ตัวอักษรสีแดงจำเป็นต้องกรอกข้อมูลให้ครบถ้วนถึงจะสามารถบันทึกได้\*)

|                                                                                                    |                                                                                                    | าวามผดปกดหรอการเจบปวย กา                                                                                                    | ารให้การรักษาพยาบาล แล                                                                                                    | ะการป้องกัน แก้ไข                                                                                                    |                                                                                                    | บรษทจากดท                                                                                                    | ดสอบระบบ (สปก สา |
|----------------------------------------------------------------------------------------------------|----------------------------------------------------------------------------------------------------|----------------------------------------------------------------------------------------------------|----------------------------------------------------------------------------------------------------|----------------------------------------------------------------------------------------------------|----------------------------------------------------------------------------------------------------|----------------------------------------------------------------------------------------------------|------------------|
|                                                                                                    |                                                                                                    | แบบแจ้งผลก<br>อาก<br>การให้การรัก                                                                                                    |                                                                                                    | วันที่ 13/11/2564<br>สังข้อมูล หมายเลขอ้างอิง : -                                                                                                    |                                                                                                    |                                                                                                    |                  |
| ๑. ข้าพเจ้า                                                                                                    | นาย 💌 name                                                                                                    | Iname                                                                                                    | นายจั                                                                                                    | าง/ผู้มีอ่านาจกระทำการแทน                                                                                                    | I.                                                                                                    |                                                                                                    |                  |
|                                                                                                    | บริษัทจำกัด                                                                                                    | 💌 ทดสอบระบบ (สปก ส                                                                                                    | สพม) เลขทะเบียนนิดิบุศ                                                                                                    | ARA 1313131313130100                                                                                                    | 001 ประกอบกิจการ                                                                                                 | ร การศึกษาระดับมัธยมศึกษา                                                                                       | าประเภทสามัฤ     |
| <ol> <li>ขอสถานบระกอบการการ</li> </ol>                                                                                                    |                                                                                                    |                                                                                                    |                                                                                                    |                                                                                                    | and the second second second second second second second second second second second second second second second | the second second second second second second second second second second second second second second second se |                  |
| <ol> <li>๒. ขอสถานบระกอบกจการ<br/>ตั้งอยู่เลขที</li> </ol>                                                                                                    | 1196                                                                                                    | หมู่ที่หมู่ ตรอ                                                                                                    | ก/ชอย ชอย ถนน                                                                                                    | ถนน แขวง/                                                                                                    | ์ตำบล ดู้ฝั่งเหนือ                                                                                               | เขต/อำเภอ เขตหนอง                                                                                               | จอก              |
| <ol> <li>ขอสถานบระกอบกจการ<br/>ดังอยู่เลขที่<br/>จังหวัด</li> <li>การดำเนินการตรวจสุขภาพ</li> </ol>                                                                                                    | 1196<br>กรุงเทพมหานคร<br>ของลูกจ้างซึ่งทำงานเกี่ยวข้อ                                                                                                    | หมู่ที่หมู่ ตรอ<br>รหัสใปรษณีย์ 10240 โทร<br>งกับปัจจัยเสียง<br>(ให้เสร็อสั้นถานใน mo วัน เป็นแต่วั                                                                                                    | ก/ชอย ชอย ถนน<br>สัพท์ โทรศัพท์<br>มที่รับอกว่ามว่าทำหารน)                                                                                         | ถนน แขวง/<br>โทรสาร โทรสาร                                                                                                    | (ดำบล ดู้ฝั่งเหนือ<br>โทรศัพท์มี                                                                                 | เขต/อำเภอ เขตหนอง<br>มือถือ มือถือ                                                                              |                  |
| <ol> <li>ขอสถาบบรถอบกจการ<br/>ตั้งอยู่เลขที่<br/>จังหวัด</li> <li>การสำเนินการตรวจสุขภาพ</li> <li>แพทย์ผู้ทำการตรวจสุขภาพ</li> </ol>                                                                     | 1196<br>กรุงเทพมหานคร<br>ของลูกจ้างซึ่งทำงานเกียวข้อ<br>o ตรวจสุขภาพครั้งแรก<br>o ตรวจประจำปั ด ตร<br>วินที่ตรวจสุขภาพ 01/11/2<br>v (แพทย์ซึ่งได้รับวุฒิบิตรหรือ                                                                                                    | ทมู่ที่หมู่ ตรอ<br>รหัสไประณีย์ 10240 โทร<br>งกับบิจรัยเลี้ยง<br>(ให้เสร็จสิ้นภายใน ๓๐ วัน บับแต่วั<br>วจเมือบได้ยงงาน ⊙ ตรวจเผ้าระว่<br>2564 โร]<br>อหนังสืออนมัติสาขาวิชาเวชศาสตร่                                                                                 | ก/ช่อย ช่อย ถนน<br>สัพท์ โทรสัพท์<br>ให้รับลูกจ้างเจ้าทำงาน)<br>วังตามความจำเป็น<br>รีป้องกัน แขนงอาชีวเวชศาสต                                     | ถนน แขวง/<br>โทรสาร โทรสาร<br>คร์/แพทย์ซึ่งผ่านการอบรมดั                                                                                                    | (สามล ดู้สังเหนือ<br>โทรศัพท์มี<br>ว่านอาชัวเวชศาสตร์ตามห                                                        | เขต/อำเภอ เขตหนอง<br>ไอถือ มือถือ<br>เล็กสูตรที่กระทรวงสาธารณส                                                  | ขรับรอง)         |
| <ul> <li>ขอสถาบบรถอบกจการ<br/>ด้งอยู่เลขที่<br/>จังหวัด</li> <li>การสำเนินการตรวจสุขภาพ</li> <li>แพทย์ผู้ทำการตรวจสุขภาพ</li> </ul>                                                                      | 1196<br>กรุงเทพมหานคร<br>ของลูกจ่างซึ่งทำงานเกียวข้อ<br>o ตรวจสุขภาพครั้งแรก<br>o ตรวจประจำปั o ตรา<br>วันที่ตรวจสุขภาพ 01/11/2<br>v (แพทย์ซึ่งได้รับวุฒิบัตราหรื<br>cs.ต ชื่อ-นามสกุล name1                                                                                                    | ทมู่ที่หมู่ ตรอ<br>รหัสไประณีย์ 10240 โทร<br>งกับปัจจัยเลี้ยง<br>(ให้เสร็จลิ้นภายใน ๓๐ วัน บับแต่วั<br>วจเปื้อเปลี่ยงงาน ๐ ดรวจเผ้าระว่<br>2564 โร]<br>อหนังสื่ออนุมติสาขาวิชาเวชศาสตร์<br>1 Iname1                                                                  | ก/ช่อย ช่อย ถนน<br>สัพท์ โทรสัพท์<br>โหริสัพก์<br>เรื่อามความจำเป็น<br>รีบ้องกัน แขนงอาชีวเวชศาสง<br>เลขท์โว                                       | ถนน แขวง/<br>โทรสาร โทรสาร<br>คร์/แพทย์ขึ่งผ่านการอบรมดั<br>มประกอบวิชาชิพ 11-1111                                                                                   | (สามส อู้คิงเหนือ<br>โทรสัพพ่มี<br>วันอาชัวเวชศาสตร์ตามห                                                         | เขต/อำเภอ เขตหนอง<br>โอถือ มือถือ<br>เล็กสูตรที่กระทรวงสาธารณส                                                  | จอก<br>ขรับรอง)  |
| <ul> <li>ขอสถาบบรถอบกจการ<br/>ด้งอยู่เลขที่<br/>จังหวัด</li> <li>การดำเนินการตรวจสุขภาพ</li> <li>แพทย์ผู้ทำการตรวจสุขภาพ</li> </ul>                                                                      | 1196<br>กรุงเทพมหานคร<br>ของลูกจ้างซึ่งทำงานเกียวข้อ<br>๑ ดรวจสุขภาพครั้งแรก<br>๑ ตรวจประจำปิ ๑ ตร<br>วินที่ตรวจสุขภาพ 01/11/2<br>ฯ (แพทย์ซึ่งได้ริบวุฒิบัตรหรื<br>๔.๑ ชื่อ-นามสกุล name1<br>๔.๒ ชื่อ-นามสกุล name2                                                                                                    | ทมู่ที่หมู่ ตรอ<br>รหสไประณีย์ 10240 โทร<br>งกับปัจจัยเลี่ยง<br>(โท้เสร็จสั้นภายใน ๓๐ 3น นับแต่วี<br>วจเมือบได้ยงงาน ● ดรวจเฝ้าระวั<br>2564 โรา<br>อทนังสืออนมิติสาขาวิชาเวชศาสตร์<br>1 [name1<br>2 [name2                                                           | ก/ช่อย ช่อย ถนน<br>สัพท์ โทรสัพท์<br>วังตามความจำเป็น<br>รีป้องกัน แขนงอาชีวเวชศาสต<br>เลขที่โร<br>เลขที่โร                                        | ณน แขวง/<br>โทรสาร โทรสาร<br>เร้/แพทย์ซึ่งผ่านการอบรมดั<br><mark>มประกอบวิชาชิพ</mark> 11-1111<br>มประกอบวิชาชิพ                                                     | (สามส คู่ศึงเหนือ<br>โทรสัพฟมี<br>านอาชังเวชศาสตร์ตามห                                                           | เขต(อำเภอ เขตหนอง<br>โอถือ มือถือ<br>เล็กสูตรที่กระทรวงสาธารณสุ                                                 | ขรับรอง)         |
| <ul> <li>ขอสถาบบรถอบกจการ<br/>ด้งอยู่เลขที่<br/>จังหวัด</li> <li>การดำเนินการตรวจสุขภาพ</li> <li>แพทย์ผู้ทำการตรวจสุขภาพ</li> </ul>                                                                      | 1196<br>กรุงเทพมหานคร<br>๑ ดรวจสุขภาพครั้งแรก<br>๑ ตรวจประจาป ๑ ตรา<br>วันที่ตรวจสุขภาพ 01/11/2<br>ฯ (แพทย์ซึ่งได้รับวุฒิบัตรหรื,<br>๙.๑ ปีอ-นามสกุล name1<br>๙.๒ ชีอ-นามสกุล name2<br>๙.๓ ชีอ-นามสกุล name2                                                                                                    | ทมู่ที่หมู่ ตรอ<br>รหสไประณีย์ 10240 โทร<br>งกับปัจรัยเลี้ยง<br>(ให้เสร็จสิ้นภายใน ๓๐ วัน บับแต่วั<br>วุจเมือบได้ยงงาน ๐ ดรวจเฝ้าระ1<br>2564 โร<br>อุทบังสื่ออนมิติสาขาวิชาเวชศาสตร์<br>1 Iname1<br>2 Iname2<br>3 Iname3                                             | ก/ช่อย ช่อย ถาม<br>สัพท์ โทรสัพท์<br>โงตามความจำเป็น<br>เมืองกัน แขนงอาชีวเวชศาสง<br>เลขท์ใ<br>เลขท์ใ                                              | ณน แขวง/<br>โทรสาร โทรสาร<br>คร์/แพทย์ขึ่งผ่านการอบรมดั<br><mark>มประกอบวิชาชิพ</mark> 11-1111<br>มประกอบวิชาชิพ 22-2222<br>มประกอบวิชาชิพ 33-3333                   | (สามส อู้คิงเหนือ<br>โทรสัพพร์<br>ว่านอาชีวเวชศาสตร์ตามห                                                         | เขต(อำเภอ เขตหนอง<br>โอถือ มือถือ                                                                               | າຊັກເອດ)         |
| <ol> <li>ขอสถาบบรถอบกุจการ<br/>ดังอยู่เลยที่<br/>จังหวัด</li> <li>การสำเน็นการตรวจสุขภาพ</li> <li>แพทย์ผู้ทำการตรวจสุขภาพ</li> <li>นพทย์ผู้ทำการตรวจสุขภาพ</li> </ol>                                    | 1196<br>กรุงเทพมหานคร<br>๑ ดรวจสุขภาพครั้งแรก<br>๑ ดรวจสุขภาพครั้งแรก<br>๑ ตรวจสุขภาพ<br>วันที่ตรวจสุขภาพ<br>บา/11/2<br>๔ (แพทย์ซึ่งได้รับวุฒิบัตรหรื<br>๔.๑ ชื่อ-นามสกุล name:<br>๔.๑ ชื่อ-นามสกุล name:<br>๔.๓ ชื่อ-นามสกุล name:<br>๖ โรงพยาบาล                                                                                                    | ทมู่ที่หมู่ ตรอ<br>รหสไประณีย์ 10240 โทร<br>งกับปีจริยเลี้ยง<br>(โท้เสร็จสั้นภายใน ระo 3น นับแต่วี<br>วจเมือนได้ยนงาน o ตรวจเล้าระว<br>2564 โร]<br>อหนังสืออนุมัติสาขาวิชาเวชศาสตร์<br>1 Iname1<br>2 Iname2<br>3 Iname3                                              | ก/ช่อย ช่อย ถนน<br>สัพท์ โทรสัพท์<br>วังตามความจำเป็น<br>เมืองกัน แขนงอาชีวเวชศาสร<br>เลขที่ไ<br>เลขที่ไ<br>เลขที่ไ                                | ณน แขวง/<br>โทรสาร โทรสาร<br>คร์/แพทย์ซึ่งผ่านการอบรมตั<br><mark>มประกอบวิชาชิพ</mark> 11-1111<br>มประกอบวิชาชิพ 22-2222<br>มประกอบวิชาชิพ 33-3333                   | (สามส อู้คิงเหนือ<br>โทรด้างหนี<br>ว่านอาชัวเวชศาสตร์ตามห<br>                                                    | เขต(อำเภอ เขตหนอง<br>โอถือ มือถือ                                                                               | ະກາງ             |
| <ul> <li>ขอสถาบบรถอบกุจการ<br/>ดังอยู่เลยที่<br/>จังหวัด</li> <li>การสำเน็นการตรวจสุขภาพ</li> <li>แพทย์ผู้ทำการตรวจสุขภาพ</li> <li>นั้อหน่วยงานที่ตรวจสุขภาพ<br/>ดังอยู่เลยที่</li> </ul>                | 1196<br>กรุงเทพมหานคร<br>๑ ดรวจสุขภาพครั้งแรก<br>๑ ตรวจสุขภาพครั้งแรก<br>๑ ตรวจสุขภาพ 01/11/2<br>๔ (แพทย์ซึ่งได้ริบวุฒิบัตรหรื,<br>๔.๑ ชื่อ-นามสกุล name:<br>๔.๒ ชื่อ-นามสกุล name:<br>๔.๓ ชื่อ-นามสกุล name:<br>๖งพยาบาล<br>999999 พ                                                                                                    | ทมู่ที่หมู่ ตรอ<br>รหสไประณีย์ 10240 โทร<br>งกับปีจริยเลี้ยง<br>(โท้เสร็จสิ้นภายใน ระo 3น นับแต่วี<br>วจเมือนได้ยนงาน o ตรวจเล้าระว<br>2564 โร<br>อหนังสืออนุมิติสาขาวิชาเวชศาสตร์<br>1 [name1<br>2 [name2<br>3 [name3<br>[name3                                     | ก/ช่อย ช่อย ถาม<br>สัพท์ โทรสัพท์<br>วังตามความจำเป็น<br>รับองกัน แขนงอาชีวเวชศาสต<br>เลขที่ไร<br>เลขที่ไร<br>เลขที่ไร<br>เลขที่ไร                 | ณน แขวง/<br>โทรสาร โทรสาร<br>คร์/แพทย์ซึ่งผ่านการอบรมตั<br><mark>มประกอบวิชาชิพ</mark> 11-1111<br>มประกอบวิชาชิพ<br>22-2222<br>มประกอบวิชาชิพ<br>33-3333             | (สามส อู้คิงเหนือ<br>โทรด้างหนี<br>ว่านอาชีวเวชศาสตร์ตามห<br>                                                    | เขต(อำเภอ เขตหนอง<br>โอถือ มือถือ<br>เล็กสูตรที่กระทรวงสาธารณสุ<br>เขต/อำเภอ เขตคลองสาน                         | ະ                |
| <ul> <li>ขอสถาบบรถอบกุจการ<br/>ดังอยู่เลยที่<br/>จังหวัด</li> <li>การสำเน็นการตรวจสุขภาพ</li> <li>แพทย์ผู้ทำการตรวจสุขภาพ</li> <li>เพทย์ผู้ทำการตรวจสุขภาพ</li> <li>ซึ่อหน่วยงานที่ตรวจสุขภาพ</li> </ul> | 1196           กรุงเทพมหานคร           ของลูกจ้างซึ่งทำงานเกียวข้อ           ๑ ดรวจสุขภาพครั้งแรก           ๑ ตรวจสุขภาพครั้งแรก           ๑ ตรวจสุขภาพครั้งแรก           ๑ ตรวจสุขภาพครั้งแรก           ๑ แพกย์ซึ่งได้ริบวุฒิบัตรหรือ           ๑ แพกย์ซึ่งได้ริบวุฒิบัตรหรือ           ๑ แพกย์ซึ่งได้ริบวุฒิบัตรหรือ           ๑ แพกย์ซึ่งได้ริบวุฒิบัตรหรือ           ๑ แพกย์ซึ่งได้ริบวุฒิบัตรหรือ           ๑ เริ่งอำนามสกุล กลายอง           รงพยาบาล           999999           ๑ คลองดับโทร | ทมู่ที่หมู่ ตรอ<br>รหสไประณีย์ 10240 โทร<br>อกับปีจริยเลี้ยง<br>(โท้เสร็จสิ้นภายใน ระo 3น นับแต่วี<br>วจเมือนได้ยนงาน o ตรวจเล้าระว<br>2564 โร<br>อหนังสืออนุมิติสาขาวิชาเวชศาสตร์<br>1 Iname1<br>2 Iname2<br>3 Iname3<br>เลษทะเบียนหน่วยบริกา<br>มู่ที่ 99 ตรอก/ชอย | ก/ช่อย ช่อย ถนน<br>สัพท์ โทรสัพท์<br>โหรสัพท์<br>เม็องกัน แขนงอาชีวเวชศาสง<br>เลขที่ไร<br>เลขที่ไร<br>เลขที่ไร<br>เลขที่ไร<br>15 999999<br>9 ถนน 9 | ถนน แขวง/<br>โทรสาร โทรสาร<br>คร์/แพทย์ซึ่งผ่านการอบรมตั<br><mark>มประกอบวิชาชิพ</mark> 11-111<br>มประกอบวิชาชิพ<br>22-2222<br>มประกอบวิชาชิพ<br>33-3333<br>เป็นรสาร | (ค่านล ดู้ศึงเหนือ<br>โทรด้พหนี<br>ว่านอาชีวเวชศาสตร์ตามห<br>                                                    | เขต(อำเภอ เขตหนอง<br>โอถือ มือถือ<br>เล็กสูตรที่กระทรวงสาธารณสุ<br>เขต/อำเภอ <u>เขตตลองสาน</u><br>กรศัพทมีอถือ  | ະ                |

สำหรับการแนบไฟล์ต้องทำการบันทึกข้อมูลก่อน จึงจะสามารถแนบเอกสารได้จากนั้นคลิกที่รายการที่ต้องการและ คลิกปุ่ม แนบไฟล์ จะปรากฎหน้าต่างให้กดที่ Choose file เพื่อเลือกไฟล์ในเครื่อง และ กดปุ่ม แนบไฟล์ เมื่อแนบ สำเร็จจะมีรายการไฟล์ปรากฎในตาราง

| รตรวจสุขภาพลูกจ้างเฉพาะรายที่ส้มผัสปัจจัย            |       |                          |                  | เพิ่มไฟล์ข้  | อมูล          |          |            |
|------------------------------------------------------|-------|--------------------------|------------------|--------------|---------------|----------|------------|
| แผนกที่มีอยู่                                        | C     | 2<br>Choose F            | ile No file chos | sen          | 3<br>แนบไฟล์  | ้ ฟล์มีข | นาดไม่เกิน |
| 8                                                    | ตาราง | วแสดงไฟล่                | ข้อมูล           |              |               |          |            |
| ที่อาจเป็นเชื้อไวรัส แบคทีเรีย รา หรือสารชีวภาพ<br>- |       |                          |                  |              | 1 - 1 - 1 - 1 | รายอาร   | 1 /1 11    |
| ส<br>มเย็น ความสั่นสะเทือน ความกดดันบรรยากาศ แส      |       | <mark>สาดับ</mark><br>ที |                  | fileName     | 1 1 4 11 1    | -        | fileSize   |
| เอ็นที่อาจเป็นอันตรายต่อสุขภาพของลูกจ้าง เช่น เ<br>เ |       | 1 3-                     | 1-013-1 (1).pdf  |              |               |          | 82.7       |
| 10 คน                                                |       |                          |                  |              |               |          |            |
| 0 คน                                                 |       |                          |                  |              |               |          |            |
|                                                      |       |                          |                  |              |               |          |            |
| จ้าง 1                                               |       |                          |                  |              |               |          |            |
| แบบไฟล์                                              |       |                          |                  |              |               |          |            |
|                                                      |       |                          |                  | 4            |               |          |            |
|                                                      |       |                          |                  | กลับสู่หน้าเ | หลัก          |          |            |

เมื่อข้อมูลทุกส่วนครบถ้วนแล้ว ให้คลิกบันทึกและส่งข้อมูล และยืนยัน เพื่อส่งข้อมูลให้กรม (หากไม่คลิกจะถือว่ายังไม่ ส่งข้อมูล และเจ้าหน้าที่จะยังไม่ได้รับเรื่อง และหลังส่งข้อมูลแล้วรายการจะแก้ไขไม่ได้อีก

| สารแสว                                                                                        |                                                                                                    |                                                              | แบบแจ้งผลการตร<br>อาการหรื<br>การให้การรักษาพ                                  | วจสุขภาพของลุกจ้างท์<br>อเจ็บป่วยเนื่องจากการ<br>ยาบาล และการป้องกัน | ี่ผิดปกติหรือที่มี<br>ทำงาน<br>แก้ไข (จผส.๑) | _                                                           | 13/11/2564                    |
|-----------------------------------------------------------------------------------------------|----------------------------------------------------------------------------------------------------|--------------------------------------------------------------|--------------------------------------------------------------------------------|----------------------------------------------------------------------|----------------------------------------------|-------------------------------------------------------------|-------------------------------|
| สารแล้ว                                                                                       |                                                                                                    |                                                              | อาการหร<br>การให้การรักษาพ                                                     | อเจบบวยเนองจากการ<br>ยาบาล และการป้องกัน                             | ทางาน<br>แก้ไข (จผส.๑)                       | _                                                           | 13/11/2564                    |
| สถานเล้า                                                                                      |                                                                                                    |                                                              |                                                                                |                                                                      |                                              |                                                             | 13/11/2564                    |
| ส้าพเล้า                                                                                      |                                                                                                    |                                                              |                                                                                |                                                                      |                                              |                                                             |                               |
| ທ່ານແຫ່ງ                                                                                      |                                                                                                    |                                                              |                                                                                |                                                                      |                                              |                                                             | ส่งข้อมูล หม่ายเลขอ้างอิง : - |
| ALCONATO A                                                                                    | นาย 💌 nan                                                                                                    | ne                                                           | Iname                                                                          | นายจ้าง,                                                             | /ผู้มีอ่านาจกระทำการแทน                      |                                                             | 2                             |
|                                                                                               |                                                                                                    |                                                              |                                                                                |                                                                      |                                              |                                                             |                               |
| ชื่อสถานประกอบกิจการ<br>*                                                                     | บริษัทจำกัด<br>4400                                                                                                    | ▼ V                                                          | าดสอบระบบ (สปก สพม)                                                            | เลขทะเบียนนิติบุคค                                                   | a 131313131313010000                         | 1 ประกอบกิจการ การศึกษา                                     | ระดับมัธยมศึกษาประเภทสามัต    |
| ดังอยูเลขท                                                                                    | 1196                                                                                                    | หมูท                                                         | หมู ตรอก/ชอเ                                                                   | ยช่อย ถนน ถ                                                          | านน แขวง/ตาม                                 | บล ดูผิงเหนอ เขต/อ่                                         | าเภอ เขตหนองจอก               |
|                                                                                               |                                                                                                    |                                                              |                                                                                |                                                                      |                                              |                                                             |                               |
| . แพทย์ผู้ทำการตรวจสุขภา                                                                      | <ul> <li>ตรวจประจำปั</li> <li>วันที่ตรวจสุขภาพ</li> <li>01.</li> <li>พ (แพทย์ซึ่งได้รับวุฒิบัต</li> </ul>                          | ) ตรวจเมื่อเปลี่ยนง<br>/11/2564 เริง<br>เรหรือหนังสืออนุมัติ | อาณ (10 วม แบบตามาบ<br>เาน () ตรวจเฝ้าระวังตาม<br>โสาขาวิชาเวชศาสตร์ป้องกิ     | ความจำเป็น<br>น แขนงอาชีวเวชศาสตร์                                   | /แพทย์ซึ่งผ่านการอบรมด้านะ                   | วาชีวเวชศาสตร์ตามหลักสูตรที่กระ                             | ะทรวงสาธารณสุขรับรอง)         |
|                                                                                               | α.๑ ชื่อ-นามสกุล <mark>n</mark> a                                                                                                  | ame1                                                         | Iname1                                                                         | เลขที่ใบบ                                                            | lระกอบวิชาชีพ 11-1111                        |                                                             |                               |
|                                                                                               | <. ๒ ชื่อ-นามสกุล na                                                                                                    | ame2                                                         | Iname2                                                                         | เลขที่ใบบ                                                            | โระกอบวิชาชีพ 22-2222                        |                                                             |                               |
|                                                                                               |                                                                                                    | ame3                                                         | Iname3                                                                         | เลขที่ใบบ                                                            | lระกอบวิชาชีพ 33-3333                        |                                                             |                               |
|                                                                                               | <.๓ ชื่อ-นามสกุล <mark>n</mark> a                                                                                                  |                                                              |                                                                                |                                                                      |                                              |                                                             |                               |
| ชื่อหน่วยงานที่ตรวจสุขภาพ                                                                     | <ol> <li>๙.๓ ชื่อ-นามสกุล na</li> <li>รงพยาบาล</li> </ol>                                                                          | ເລາ                                                          | ขทะเบียนหน่วยบริการ 9                                                          | 99999                                                                |                                              |                                                             |                               |
| ชื่อหน่วยงานที่ตรวจสุขภาง<br>ดังอยู่เลขที                                                     | <ol> <li>๙.๓ ชื่อ-นามสกุล กล</li> <li>โรงพยาบาล</li> <li>999999</li> </ol>                                                         | เล•<br>หมู่ที่ 99                                            | ขทะเบียนหน่วยบริการ 99<br>ตรอก/ชอย 9                                           | 99999<br>ถบบ 9                                                       | จังหวัด กรุงเทพมา                            | หานคร 💌 เขต/อำเภอ                                           | เขตคลองสาน 💌                  |
| ชื่อหน่วยงานที่ตรวจสุขภาง<br>ตั้งอยู่เลขที<br>แขวง/ตำบล                                       | <ol> <li>๔.๓ ชื่อ-นามสกุล กล</li> <li>โรงพยาบาล</li> <li>999999</li> <li>คลองตันไทร</li> </ol>                                     | เล<br>หมู่ที่99                                              | ขทะเบียนหน่วยบริการ 9<br>ตรอก/ชอย 9<br>รหัสไปรษณีย์                            | 99999<br>ถนน 9<br>โทรศัพท์                                           | จังหวัด กรุงเทพมา<br>โทรสาร                  | หานคร ▼ เขต/อำเภอ<br>โหรศัพท์มือถือ                         | เขตคลองสาน 💌                  |
| ชื่อหน่วยงานที่ตรวจสุขภาง<br>ตั้งอยู่เลขที<br>แขวง/ต่าบล                                      | <ul> <li>๔.๓ ชื่อ-นามสกุล กล</li> <li>โรงพยาบาล</li> <li>999999</li> <li>คลองดันใทร</li> </ul>                                     | เล∙<br>หมู่ที่99<br>▼ ร                                      | ขทะเบียนหน่วยบริการ 99<br>ดรอก/ชอย 9<br>เฟสไปรษณีย์                            | 99999<br>ถนน 9<br>โทรศัพท์                                           | จังหวัด กรุงเทพมา<br>โทรสาร                  | หานคร ▼ เขต/อำเภอ<br>โทรศัพท์มือลือ                         | เขตคลองสาน 🔹                  |
| <mark>ข้อหน่วยงานที่ตรวจสุขภาง</mark><br>ตั้งอยู่เลขที<br>แขวง/ต่ามล<br>ผลการตรวจสุขภาพของลูก | <ol> <li>ส.ต ชื่อ-นามสกุล กอ</li> <li>โรงพยาบาล</li> <li>999999</li> <li>คลองดับใทร</li> <li>หลังที่ผิดปกติหรือที่มีอาก</li> </ol> | เล∙<br>หมู่ที่ 99<br>▼ ร<br>าารหรือเจ็บป่วยเนือ              | ขทะเบียนหน่วยบริการ 94<br>ดรอก/ชอย 9<br>รหัสไปรษณีย์<br>มงจากการทำงาน การให้กา | 99999<br>ถนน 9<br>โทรศัพท์<br>เรริกษาพยาบาล และการ                   | จังหวัด กรุงเทพมา<br>โทรสาร<br>ป้องกันแก้ไข  | หานคร ▼ เขต/สำเภอ<br>โทรศัพท์มือถือ<br>มีชุ 💐 1 - 1 จาก 1รา | เขตคลองสาน 🔹                  |
| . ชื่อหน่วยงานที่ตรวจสุขภาพ<br>ตั้งอยู่เลขที<br>แขวง/ตำบล<br>ยอกกระการสุขภาพยางออ             | <ol> <li>ซือ-นามสกุล กล</li> <li>โรงพยาบาล</li> <li>999999</li> <li>คลองตันใทร</li> </ol>                                          | เล∙<br>หมู่ที่99<br>▼ ร                                      | ขทะเบียนหน่วยบริการ 99<br>ตรอก/ช่อย 9<br>เห็สไปรษณีย์                          | 99999<br>ถนบ 9<br>โทรศัพท์                                           | จังหวัด กรุงเทพมา<br>โทรสาร                  | หานคร ▼ เขต/อำเภอ<br>โทรศัพท์มือถือ                         | เขตคลองสาน 💌                  |